# Finding Personnel #s When Unable to Look Up in "TRIP" Due to HR Role Authorization Conflicts

Open SAP:

|                                                                                                    | Nelcome Amy Romig                         |                            | JOHNS HO               | PKINS                     |          |                   | Help   Log             | <u>q off</u> |
|----------------------------------------------------------------------------------------------------|-------------------------------------------|----------------------------|------------------------|---------------------------|----------|-------------------|------------------------|--------------|
|                                                                                                    | Welcome Knowledge Network ECC ECC         | C - EPR Users ECC - MAC OS | SRM GUI BW Report Cent | er Access Bid Invitations | Approver | Central Receiving | Travel Reimbursement F |              |
|                                                                                                    | Getting Started   Archived Messages   SMA | ART   Give Feedback        |                        |                           |          |                   |                        | 17           |
|                                                                                                    | Getting Started                           |                            |                        |                           |          |                   |                        | 1            |
| SAP at Johns Hopkins » System Announcement<br>Your source for information about SAP at Johns Hopkins<br>Go to resource |                                           |                            |                        |                           |          |                   |                        |              |
|                                                                                                    | Wednesday, Feb 09, 2011                   |                            |                        |                           |          |                   |                        |              |
|                                                                                                    | Snonsored Close for January (Period 7 or  | nlv) Fiscal Year 2011      |                        |                           |          |                   |                        |              |

Find the correct tab for the Travel Transaction that you need.

|   | Welcome A                                                                                                    | imy Romig                  | I.                  |                           |          | JOHNS             | HOPKINS                        |                          |                 | Help   Log off |
|---|----------------------------------------------------------------------------------------------------|----------------------------|---------------------|---------------------------|----------|-------------------|--------------------------------|--------------------------|-----------------|----------------|
|   | - MAC OS                                                                                                    | SRM GUI                    | BW Report Center    | Access Bid Invitations    | Approver | Central Receiving | Travel Reimbursement Requester | Travel Request Assistant | Travel Approver | Travel Ac      |
|   | k                                                                                                    |                            |                     |                           |          |                   |                                | 7                        |                 | · · · ·        |
|   | Getting St                                                                                                    | arted                      |                     |                           |          |                   |                                |                          |                 | I 🗐            |
| Þ | SAP at Johns Hopkins » System Announcement<br>Your source for information about SAP at Johns Hopkins<br>Go to resource |                            |                     |                           |          |                   |                                |                          |                 |                |
|   | Wednes                                                                                                    | day, Feb 0                 | 9, 2011             |                           |          |                   |                                |                          |                 |                |
|   | Sponsor<br>Sharon S<br>15:44:50                                                                                        | red Close<br>chreter<br>PM | for January (Period | 17 only), Fiscal Year 201 |          |                   |                                |                          |                 |                |

Click on the grey arrow in the menu line to open the white transaction box.

| w | elcome /                                                           | Amy Romig         |      |                 |              | 1       | OHNS F       |  |  |  |
|---|--------------------------------------------------------------------|-------------------|------|-----------------|--------------|---------|--------------|--|--|--|
| V | Velcome                                                            | Knowledge Network | ECC  | ECC - EPR Users | ECC - MAC OS | SRM GUI | BW Report Ce |  |  |  |
|   | TRIP - Tra                                                         | avel Manager      |      |                 |              |         |              |  |  |  |
| 1 | TRIP - Travel Manager                                              |                   |      |                 |              |         |              |  |  |  |
| • | Welcome to the Travel Manager Romig , Amy                          |                   |      |                 |              |         |              |  |  |  |
|   | Menu Back Exit Cancel System Infocenter: Contact Persons, Per Dier |                   |      |                 |              |         |              |  |  |  |
|   |                                                                    | 1                 |      |                 |              |         |              |  |  |  |
|   | Crea                                                               | te Travel Request | nort | With Dof        |              |         |              |  |  |  |

In the white box, type in the following: /nsmen

| Welcome Amy Romig             |                 |                  | JOHNS H           | OPKINS                     |          |                   | Help   Log off          |
|-------------------------------|-----------------|------------------|-------------------|----------------------------|----------|-------------------|-------------------------|
| Welcome Knowledge Network ECC | ECC - EPR Users | ECC - MAC OS SRM | GUI BW Report Cer | ter Access Bid Invitations | Approver | Central Receiving | Travel Reimbursement Re |
| TRIP - Travel Manager         |                 |                  |                   |                            |          |                   |                         |
|                               | wel Menege      | r Domin A        |                   |                            |          |                   |                         |
| Menu 4                        | Fack Exit       | Cancel System    | Infocenter: Cont  | act Persons Per Diems      | Rates    | ettings More      | 1                       |
|                               |                 | ouncer oystemy   |                   |                            |          | cango             |                         |
| Create Travel Request         |                 |                  |                   |                            |          |                   |                         |
| Create Travel Expense Report  | . With Ref.     |                  |                   |                            |          |                   |                         |
| List of All Trips             |                 |                  |                   |                            |          |                   |                         |
| My Onen Trins                 |                 |                  |                   |                            |          |                   |                         |
|                               |                 |                  |                   |                            |          | u .               |                         |
| Welcome Amy Romig             |                 |                  |                   |                            |          | N .               |                         |
| Welcome Knowledge             | Network E       | C ECC - EP       | R Users E(        | C - MAC OS S               | RM GUI   |                   |                         |
| TRIP - Travel Manage          | r               |                  |                   |                            |          |                   |                         |
|                               |                 |                  |                   |                            |          |                   |                         |
| TRIP - Travel Manager         |                 |                  |                   |                            |          |                   |                         |
| Welcome                       | to the          | ravol M          | anador            | Pomia                      | Amu      |                   |                         |
| weiconnei                     |                 |                  | anayei            | Ronny,                     | Alliy    |                   |                         |
| Menu ( /nsme                  | n               | Ba               | ck Exit (         | Cancel Syste               | m_ Ir    | nfe               |                         |
| <b></b>                       |                 |                  |                   |                            |          | _                 |                         |
|                               |                 |                  |                   |                            |          |                   |                         |
| Create Travel Re              | quest           |                  |                   |                            |          |                   |                         |
| Create Travel Exp             | ense Repo       | t With Ref.      |                   |                            |          |                   |                         |
|                               |                 |                  |                   |                            |          |                   |                         |

This will take you to the SAP Easy Access menu...

Find the role of the Travel & Business Expense Request Assistant

| Welcome    | Knowledge Network                    | ECC     | ECC - EPR Users  | ECC - MAC OS | SRM GL   |  |  |  |  |  |
|------------|--------------------------------------|---------|------------------|--------------|----------|--|--|--|--|--|
| TRIP - Tr  | avel Manager                         |         |                  |              |          |  |  |  |  |  |
| TRIP - Tra | vel Manager                          |         |                  |              |          |  |  |  |  |  |
|            | D                                    |         |                  |              | <b>D</b> |  |  |  |  |  |
| SA         | P Easy Acce                          | ss -    | User ment        | I for Amy    | Rom      |  |  |  |  |  |
| Menu       |                                      |         | Log off S        | ystem User   | menu     |  |  |  |  |  |
|            | C MEZM - Purchase Orders by Material |         |                  |              |          |  |  |  |  |  |
| 6          | ME2N - Purchase Orders by PO Number  |         |                  |              |          |  |  |  |  |  |
| 6          | ME80FN - General Analyses (F)        |         |                  |              |          |  |  |  |  |  |
| 6          | 🖓 ME81N - Analysis                   | of Orde | er Values        |              |          |  |  |  |  |  |
| ► (        | 🗋 Purchasing Displa                  | iy      |                  |              |          |  |  |  |  |  |
| • (        | Administrative Trav                  | vel & B | usiness Expense  | Approver     |          |  |  |  |  |  |
| • (        | Travel Card (HR) I                   | nterfac | e Administrator  |              |          |  |  |  |  |  |
| • (        | Travel & Business                    | Expen   | se Approver      |              |          |  |  |  |  |  |
| • (        | Travel & Business                    | Expen   | se Payment Proce | essor        |          |  |  |  |  |  |
| • (        | Travel & Expense I                   | Payme   | nt Power User    |              |          |  |  |  |  |  |
|            | Travel & Business                    | Expen   | se Reimburseme   | nt Requestor |          |  |  |  |  |  |
| - 4        | Travel & Business                    | Expen   | se Request Assis | tant         |          |  |  |  |  |  |
|            | WM-Inventory Disp                    | lav.    |                  |              |          |  |  |  |  |  |
|            | TWIN Deports                         |         |                  |              |          |  |  |  |  |  |

Under the SAP Easy Access menu, go to the "Travel and Business Expense Request Assistant" role and expand the menu.

Select "Travel Work List" by double clicking on it.

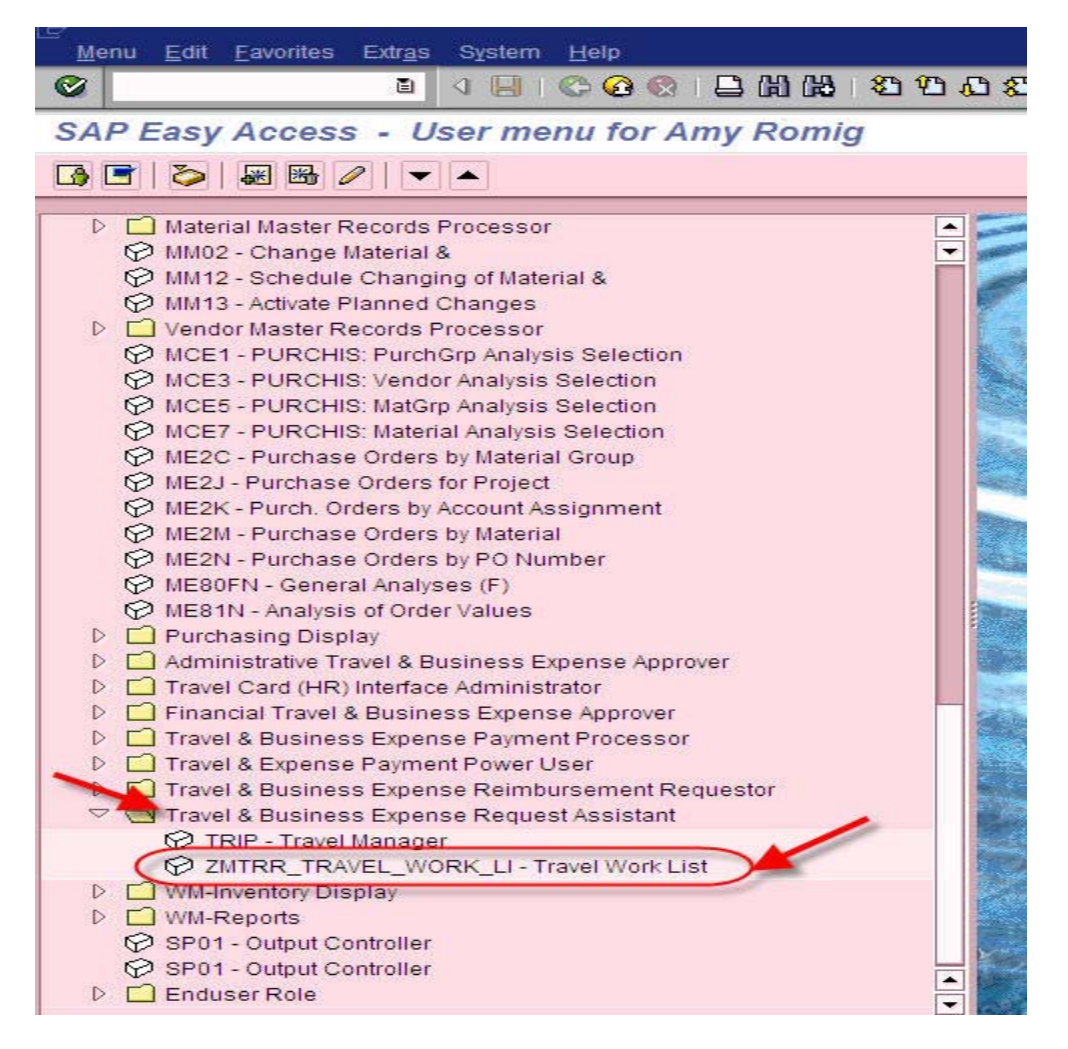

This will take you to a custom developed transaction that overrides the HR role authorizations to be able to expand the search for Personnel numbers beyond the assignment in the Organizational Structure for the HR role.

Enter the "Last Name" and/or "First Name" of the personnel number that needs to be located.

Then click on the 😟 icon to execute.

| ⊡<br>ProgramEditGoto Sys | stern <u>H</u> elp |           |                   |
|--------------------------|--------------------|-----------|-------------------|
| 0                        | E 4 📙 😋 🚱 🔇        | 🕒 🛱 🛱 🖁 🛱 | AB (B   🐹 🗖   🔞 📑 |
| Traver Work List         |                    |           |                   |
| ⊕ <b>E</b>               |                    |           |                   |
|                          |                    |           |                   |
| Last name                | Romig              | to        | <b>\$</b>         |
| First name               | Amy                | to        | <b>S</b>          |
|                          |                    | -         |                   |
|                          |                    |           |                   |

From the results returned, select the correct personnel number (using the address information provided) by double clicking.

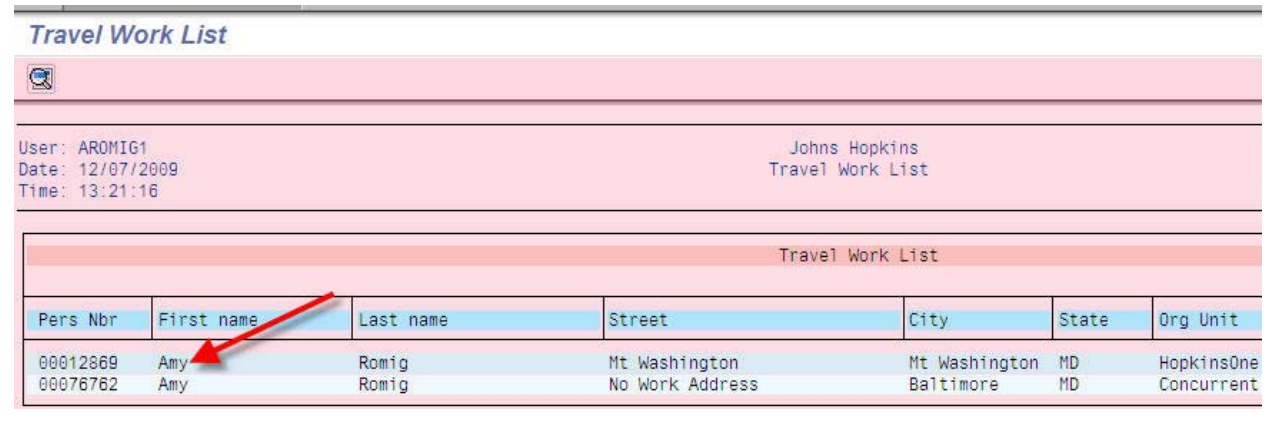

The Travel Manager for the person selected will appear.

## Welcome to the Travel Manager Romig , Amy

### 🖬 🚱 🏫

Create a Travel Request Create Travel Expense Report ... With Ref.

### List of All Trips

### My Open Trips

| Start of Trip | First Destination         | Reason for Trip           | Rein |  |
|---------------|---------------------------|---------------------------|------|--|
| 10/01/2009    | local travel and expenses | local travel and expenses | 75.0 |  |